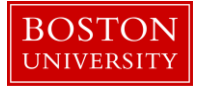

Kuali Research User Guide: Create a New Parent Award

#### Version October 2016

Purpose: To create a new parent award record in the system.

**Trigger / Timing / Frequency:** When a new award is received by the University and OSP determines that the award can be accepted.

**Prerequisites:** If the award is the result of a proposal submitted to the sponsor, an Institutional Proposal record should be completed before the new award is created in the system.

User Group Roles: Awards

Menu Path: Central Admin > Post-Award > Awards

Post-Award Award + Q Award Report Tracking Subaward + Q

Tips and Tricks: N/A

Results and Next Steps: Parent Award is finalized and the hierarchy and child awards can now be created.

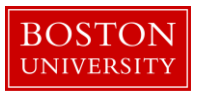

# Contents

| A. | Create a Parent Award.                                                               | 3    |
|----|--------------------------------------------------------------------------------------|------|
| B. | Begin completing the Awards Tab                                                      | 3    |
| C. | Link a pending Institutional Proposal                                                | 4    |
| D. | Complete the Details and Dates panel                                                 | 6    |
| E. | Complete the appropriate fields in the Sponsor, Project and Time and Money subpanels | 8    |
| F. | Add a Sponsor Template to the Award document.                                        | 9    |
| G. | Add key project personnel                                                            | . 10 |
| H. | Add Unit Contact (department administrator) to the project.                          | . 12 |
| I. | Review and/or edit cost sharing commitments on the award, if applicable              | .13  |
| J. | Review the Payment, Reports and Terms tab                                            | .14  |
| K. | Complete the Additional Financial Information subpanel.                              | .16  |
| L. | Review and/or edit reports due to sponsor                                            | . 16 |
| M. | Review and/or edit terms applied to the award                                        | .17  |
| N. | Complete the Special Review panel.                                                   | . 19 |
| О. | Complete the Custom Data tab.                                                        | . 20 |
| P. | Complete the Comments, Notes and Attachments tab                                     | .21  |
| Q. | Upload Notice of Award and other attachments                                         | . 22 |
| R. | Validate the award document                                                          | .22  |
| S. | Finalize the Parent Award document.                                                  | .23  |

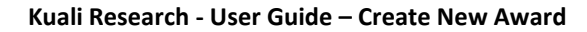

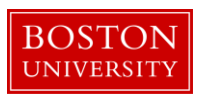

## A. Create a Parent Award.

Start the transaction in the Kuali Research portal and 1) navigate to the Central Admin Main Menu Tab. 2) Click the Add Award icon.

|                                         | 1                                                                                                    |                                                                                     |                                                                                                    |                                                                                                    |                                                                                                    |             |
|-----------------------------------------|----------------------------------------------------------------------------------------------------|-------------------------------------------------------------------------------------|----------------------------------------------------------------------------------------------------|----------------------------------------------------------------------------------------------------|----------------------------------------------------------------------------------------------------|-------------|
| Kuali researcher unit                   | CENTRAL ADMIN SYSTEM                                                                                                    | ADMIN PORTAL                                                                        |                                                                                                    |                                                                                                    |                                                                                                    | GET HELP    |
| Welcome.                                | Pre-Award                                                                                                    | Post-Award 2                                                                        | Pre-Submission Compliance                                                                                                    | Post-Submission Compliance                                                                                                    | User: mereilly Doc Search                                                                                                    | Action List |
| Search Tasks What would you like to do? | Proposal Usekopment + Q     Proposal Usekopment + Q     Proposal Usekopment + Q     Institutional Proposal + Q     Negotiations + Q     Al My Negotiations                                                                                                    | ● Award P+Q, Tracking<br>● Award Reput Tracking<br>● Subaward + Q                   | Olaciosite     Olaciosite     Olaciosite     Olaciosite     Olaciosite     Non Project Event Disclosures     Submitted Disclosures     Annual Event Disclosures     Olaciositesed Events      Protocols     Olaninais + Q     Human Participants + Q | PIRB Committee + Q     PACUC Committee + Q     PACUC Summittee + Q     PACUC Summittee + Q     PACUC Summittee + Q     PACUC Summittee + Q     Uck Links     Uck Links     Uck Links     uck Links     uck Link | uick Links<br>earch for a Sponsor<br>ew Address Book<br>earch for an Organization<br>ew S2S Opportunities<br>ew Pessimistic Lock (Locked Records) |             |
|                                         | Oulcktinks  Pessmistic Lock Grants gov Opportunity Lookup Addres Bosnor Lookup Sonoro Lookup Current & Pending Support Current & Pending Support Strayword Lookup DisR/SSR Reporting SisR/SSR Reporting Addres Subcontracting Goals and Expenditure Data Generation | Workflow<br>People Flow<br>Proferences<br>Routen Report<br>Rules<br>Rule QuickLinks | Business Rules<br>Agenda<br>Context<br>Autrobust<br>Autrobust<br>Term<br>Term<br>Category                                                                                                    |                                                                                                    |                                                                                                    |             |

**f** 

**Lookup Fields:** Search criteria section fields marked with the Lookup icon (magnifying glass) on the right of the entry box allow you to look up the information to select from in order to specify search criteria and avoid data entry errors. Click the icon to display a list of valid values from which to select and click return to populate the box.

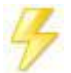

You may bypass the Kuali Lookup screen if the unique identifier for the field is known (i.e. PI username, Lead Unit cost center, Sponsor ID). **Direct Inquiry Fields:** Search criteria section fields that also have the Direct Inquiry icon (open book) appearing to the right enable you to enter a value in the field and verify the data by opening a read only view of the document (i.e. Person, Lead Unit, etc.) to make sure you have entered the correct criteria.

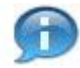

**Date Fields:** Dates should be specified as mm/dd/yyyy format. Click the date selector icon is where available to select a date from a calendar to populate date fields.

B. Begin completing the Awards Tab

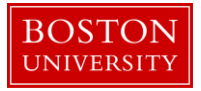

Begin completing the Award document by completing information on the Awards Tab. All required fields on the Award Tab must be completed before the Award document can be saved.

| Award | Contacts | Commitments | Budget Versions | Payment, Reports & Terms | Special Review | Custom Data | Comments, Notes & Attachments | Award Actions | History | Medusa |  |
|-------|----------|-------------|-----------------|--------------------------|----------------|-------------|-------------------------------|---------------|---------|--------|--|
|-------|----------|-------------|-----------------|--------------------------|----------------|-------------|-------------------------------|---------------|---------|--------|--|

Enter Document Description in the Document Overview Panel for the Award document.

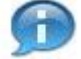

The document description should be the first portion of the award title.

|                               |        |              |    | cə 😮 |
|-------------------------------|--------|--------------|----|------|
| Document Overview             | ▼ hide |              |    |      |
| Document Overview             |        |              |    |      |
| * Description:                |        |              | R  |      |
| Organization Document Number: |        | Explanation: | 20 |      |

C. Link a pending Institutional Proposal

If this award is in response to a proposal submitted to the sponsor, an Institutional Proposal should be in the system prior to the award being set up. If an award was received from a sponsor without a proposal having been submitted (i.e. Clinical Trial Agreements, Intergovernmental Personnel Agreements), this Step C can be skipped. Click the 1) Show/Hide button to open the Funding Proposal panel. Click on the Institutional Proposal Number 2) Search button to look up and select the Institutional Proposal (see note below for example). Since you are creating a new parent award, 3) Proposal Merge type will default to 'Initial Funding.'

Click the 4) Add button to link the Institutional Proposal to the award.

|                   |                                |           |                  |                         | Total:            | \$0.00         |         |  |  |  |  |
|-------------------|--------------------------------|-----------|------------------|-------------------------|-------------------|----------------|---------|--|--|--|--|
| Award Version     | Principal Investigator         | Lead Unit | Proposed Sponsor | Proposed Start Date     | Proposed End Date | Total Costs    | Actions |  |  |  |  |
| Current Funding   | Current Funding Proposals      |           |                  |                         |                   |                |         |  |  |  |  |
| Add:              | Institutional Proposal Number: | 2         | 8                | Proposal Merge Type: In | nitial Funding 3  | <b>4</b> * add | l reset |  |  |  |  |
| Add Funding Pr    | oposals                        |           |                  |                         |                   |                | Ø       |  |  |  |  |
| Funding Proposals |                                | ▼ hide    |                  |                         |                   |                |         |  |  |  |  |
|                   |                                |           |                  |                         |                   |                |         |  |  |  |  |

Note: On the 1) Institutional Proposal Look up screen, enter 2) one or more criteria to narrow your search for the Institutional Proposal. 3) Asterisks can be used as wild cards when performing searches in Kuali Research look up screens

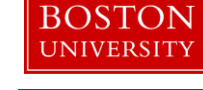

| Institutional Proposal Lookupa 1 |              |                  |
|----------------------------------|--------------|------------------|
|                                  |              | * required field |
|                                  |              |                  |
| Institutional Proposal Number:   | 1            |                  |
| Proposal Type:                   | select 💌     | © 🕮              |
| Status:                          | V            | © 🕮              |
| Account ID:                      |              |                  |
| Project Title:                   |              |                  |
| 2<br>Unit ID:                    |              | 0                |
| Unit Name:                       |              |                  |
| Proposal Person:                 |              | 8                |
| Sponsor ID:                      |              | 8                |
| Sponsor Name:                    |              |                  |
| 3 search                         | clear cancel |                  |

The returned values appear right under the search criteria screen. Click the 1) Return Value link next to the appropriate Institutional Proposal.

| 1 | return<br>value | 01141485 | New | Research | Pending 1510500000 | IS&T APPLICATIONS | MR Test Proposal Log<br>10/25/16 | 301034 | NIH/National Institutes<br>of Health | MOHAMMED A<br>KOUSHEH |  |  | 0.00 | 0.00 | 0.00 | 0.00 |
|---|-----------------|----------|-----|----------|--------------------|-------------------|----------------------------------|--------|--------------------------------------|-----------------------|--|--|------|------|------|------|
|   |                 |          |     |          |                    |                   |                                  |        |                                      |                       |  |  |      |      |      |      |

When returned to the Funding Proposal Panel, as mentioned earlier, click the **Add** button to link the Institutional Proposal to the award document.

To view a little more detail from the Institutional Proposal click on the 1) Show/Hide button. To unlink the award from the Institutional Proposal, click on the 2) Delete button. 3) Proposal Details and 4) Budget Details will also be displayed.

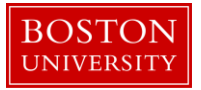

| Add:  |                       | Institutional Proposal Numb     | er:                            | ۹                            | Proposal Merge Type | No Change     | V                 |             | add     |
|-------|-----------------------|---------------------------------|--------------------------------|------------------------------|---------------------|---------------|-------------------|-------------|---------|
| Curre | nt Funding P          | roposals                        |                                |                              |                     |               |                   |             |         |
|       | Award Version         | Principal Investigator          | Lead Unit                      | Proposed Spor                | nsor Propos         | ed Start Date | Proposed End Date | Total Costs | Actio   |
| white | 1 N                   | IOHAMMED A KOUSHEH              | 1510500000 - IS&T APPLICATIONS | 301034 NIH/National Institut | es of Health        |               |                   | \$0.00      | 2 delet |
| 3     | Proposal Detai        | ls                              |                                |                              |                     |               |                   |             |         |
|       | Institutional Deserve | al Number 01111105              |                                |                              |                     |               |                   |             |         |
|       | Institutional Propos  | sal Number: 01141485            |                                |                              |                     |               |                   |             |         |
|       | Pro                   | nosal Type: New                 |                                |                              |                     |               |                   |             |         |
|       | Ac                    | tivity Type: Research           |                                |                              |                     |               |                   |             |         |
|       | Pro                   | posal Title: MR Test Proposal L | og 10/25/16                    |                              |                     |               |                   |             |         |
|       |                       |                                 |                                |                              |                     |               |                   |             |         |
| 4     | Budget Details        |                                 |                                |                              |                     |               |                   |             |         |
|       |                       | Initial                         |                                | Total                        |                     |               |                   |             |         |
|       | Proposed              | Start Date:                     |                                |                              |                     |               |                   |             |         |
|       | Propose               | d End Date:                     |                                |                              |                     |               |                   |             |         |
|       | Proposed              | Direct Cost:                    | \$0.00                         |                              | \$0.00              |               |                   |             |         |
|       | Propose               | d F&A Cost:                     | \$0.00                         |                              | \$0.00              |               |                   |             |         |
|       | Proposed              | Total Cost:                     | \$0.00                         |                              | \$0.00              |               |                   |             |         |

#### D. Complete the Details and Dates panel

Complete the Current Action and Institutional subpanels. Some of the information on the Details and Details panel is automatically populated from the linked Institutional Proposal. Review this information to make sure it is accurate and no updates are needed.

| Details & Dates                 | ▼ hide                   |                              |
|---------------------------------|--------------------------|------------------------------|
| Details and Dates               |                          | 0                            |
| ► hide Current Action           |                          |                              |
| * Transaction Type: Notice Date | :                        | Comments:                    |
| select                          |                          | ß                            |
| ▼ hide Institution              |                          |                              |
| Award ID: 000000-00000          |                          | 2 * Lead Unit ID: 1510500000 |
| 3 Version: 1                    |                          | 4 * Account Type: select     |
| 6 * Award Status: select        |                          | 5 * Activity Type: Research  |
| Account ID:                     |                          | 7 * Award Type: select       |
| Grant Number:                   |                          | Federal Clinical Trial: 🗌    |
| 8 * Award Title:                | 10/25/16<br><i>&amp;</i> |                              |

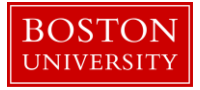

| Data Quality        | SOP Definition / Use                                                                                                    | Required |
|---------------------|----------------------------------------------------------------------------------------------------|----------|
| 1) Transaction Type | This field captures the nature of the current action taking place<br>in the system. At the time of new award creation, the selections<br>are: | Yes      |
|                     | • New                                                                                                    |          |
|                     | Renewal                                                                                                    |          |
|                     | Supplement                                                                                                    |          |
|                     | • Carryover                                                                                                    |          |
|                     | Continuation                                                                                                    |          |
|                     | Administrative Change                                                                                                    |          |
|                     | Correction                                                                                                    |          |
|                     | Deobligation                                                                                                    |          |
|                     | Increment                                                                                                    |          |
|                     | Rebudget Funds                                                                                                    |          |
|                     | Program Income                                                                                                    |          |
|                     | No-Cost Extension                                                                                                    |          |
|                     | Advance Account                                                                                                    |          |
|                     | Converted Record                                                                                                    |          |
|                     | Interest Income                                                                                                    |          |
|                     | Other – See Comments                                                                                                    |          |
| 2) Lead Unit        | Each award can be associated with only one lead unit, although                                                                                | Yes      |
|                     | other associated units can be listed on the contacts page in                                                                                  |          |
|                     | relationship to specific Senior/Key Personnel. Lead Unit is                                                                                   |          |
|                     | synonymous with responsible cost center in SAP.                                                                                               |          |
| 3) Version          | The system generated version number, indicating the number of                                                                                 |          |
|                     | times the award has been edited.                                                                                                    | Vec      |
| 4) Account Type     | and non-fodoral awards. This is a key field because it will                                                                                   | res      |
|                     | designate the first two digits in the $\Delta c_{COUNT}$ ID (SAP Grant                                                                        |          |
|                     | Number) when it is created via the interface. If an award is                                                                                  |          |
|                     | federal flow-through, the Account Type should be set to Federal.                                                                              |          |
| 5) Activity Type    | The Activity Types defined in the system are directly related to                                                                              | Yes      |
| -,, ,,              | the activity types identified on the University's Negotiated                                                                                  |          |
|                     | Indirect Cost Rate Agreement (NICRA).                                                                                                    |          |
| 6) Award Status     | This field is used to capture the current status of the award. At                                                                             | Yes      |
|                     | the time of new award creation, the options are:                                                                                              |          |
|                     | Pre-Award Billable                                                                                                    |          |
|                     | Pre-Award Not Billable                                                                                                    |          |
|                     | Compliance Hold                                                                                                    |          |
|                     | Approved Award                                                                                                    |          |

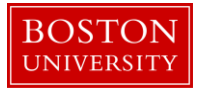

| Data Quality   | SOP Definition / Use                                             | Required |
|----------------|------------------------------------------------------------------|----------|
| 7) Award Type  | This field is used to indicate the type of award. At the time of | Yes      |
|                | new award creation, the options are:                             |          |
|                | Grant                                                            |          |
|                | Subgrant                                                         |          |
|                | Subcontract                                                      |          |
|                | Consortium Agreement                                             |          |
|                | Contract                                                         |          |
|                | Cooperative Agreement                                            |          |
|                | Fixed Price Contract                                             |          |
|                | Financial Aid Award                                              |          |
|                | Industry Funded Clinical Trial (OCR)                             |          |
|                | Intergovernmental Personnel Agreement                            |          |
|                | Other Transaction Agreement                                      |          |
|                | Clinical Trial Agreement                                         |          |
| 8) Award Title | This field is used to capture the Title of the award.            | Yes      |

## E. Complete the appropriate fields in the Sponsor, Project and Time and Money subpanels

| ▼hide Sponsor                             |                                   |                          |               |   |  |  |  |  |
|-------------------------------------------|-----------------------------------|--------------------------|---------------|---|--|--|--|--|
| <b>1</b> * Sponsor ID: 301034<br>NIH/Nati | 4<br>itional Institutes of Health | S 🖬 Prime Sponsor:       |               | ۵ |  |  |  |  |
| Sponsor Award ID:                         |                                   | Prime Sponsor Award ID:  |               |   |  |  |  |  |
| Modification ID:                          |                                   | 2 CFDA Number:           |               |   |  |  |  |  |
| 4 FAIN ID:                                |                                   | 3 NSF Science Code:      | select 💟      |   |  |  |  |  |
| Federal Award Year:                       |                                   |                          |               |   |  |  |  |  |
| • hide Project                            |                                   |                          |               |   |  |  |  |  |
|                                           | Major Project: No                 |                          | ARRA Code: No |   |  |  |  |  |
| Con                                       | nference Grant: No                |                          |               |   |  |  |  |  |
| Time & Money                              |                                   |                          |               |   |  |  |  |  |
| 5 Project Start Date:                     |                                   | D Obligation Start Date: |               |   |  |  |  |  |
| 6 * Project End Date:                     |                                   | Dbligation End Date:     |               |   |  |  |  |  |
| Federal Award Date:                       |                                   |                          |               |   |  |  |  |  |
| Execution Date:                           |                                   | Modification Date:       |               | 0 |  |  |  |  |
| 7 Anticipated Direct: 0.0                 | .00                               | Obligated Direct:        | 0.00          |   |  |  |  |  |
| Anticipated F&A: 0.0                      | .00                               | Obligated F&A:           | 0.00          |   |  |  |  |  |
| Anticipated Total: \$0.0                  | .00                               | Obligated Total:         | \$0.00        |   |  |  |  |  |

 Data Quality
 SOP Definition / Use
 Required

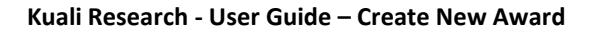

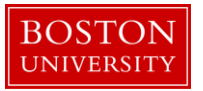

| 1) | Sponsor ID    | This field captures the name of the external entity providing funds to   | Yes |
|----|---------------|--------------------------------------------------------------------------|-----|
|    |               | the university. In the case of a subaward to BU, this field will capture |     |
|    |               | the direct sponsor.                                                      |     |
| 2) | CFDA          | This field captures the CFDA number, and is required for all federal and |     |
|    |               | federal pass-through awards. It is not required for non-federal awards.  |     |
| 3) | NSF Code      | This field captures the NSF Science Code, and is required for all awards |     |
|    |               | (not only NSF awards).                                                   |     |
| 4) | FAIN ID       | Field to capture the FAIN ID. This is a required field depending on the  |     |
|    |               | Sponsor Type (Federal Sponsors require FAIN).                            |     |
| 5) | Project Start | The start date of the period of performance (including any pre-award     | Yes |
|    | Date          | authorization period).                                                   |     |
| 6) | Project End   | The end date of the period of performance, defined as the current        | Yes |
|    | Date          | period plus any unfunded periods.                                        |     |

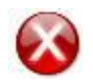

Do not complete the 7) Anticipated Amounts or any of the 8) Obligated information (Start, End, Amounts) as this information will be entered in the system via the Time and Money document for each child and roll up to the Parent Award.

F. Add a Sponsor Template to the Award document.

Click on the 1) Sponsor Template panel Show/Hide button and then click on the 2) Search icon to look up the appropriate Sponsor Template, or enter the appropriate template code if known.

| Sponsor Template                                                        | 1                        | ▼ hide |              |       |  |  |
|-------------------------------------------------------------------------|--------------------------|--------|--------------|-------|--|--|
| Sponsor Template                                                        |                          |        |              | Ø     |  |  |
|                                                                         | 2 Sponsor Template Code: | 3      | Description: | apply |  |  |
| Note: Award data may have during di since Spontor Template wara applied |                          |        |              |       |  |  |

The selection of a sponsor template saves data entry time by automatically loading information about payment, terms and conditions, and reporting requirements, based on a pre-defined template. On the 1) Sponsor Template Lookup screen, enter 2) one or more search criteria to narrow your results. You may also just click 3) Search to view all Sponsor Templates that have been configured in the system.

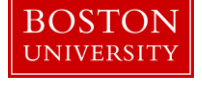

\* required field

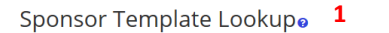

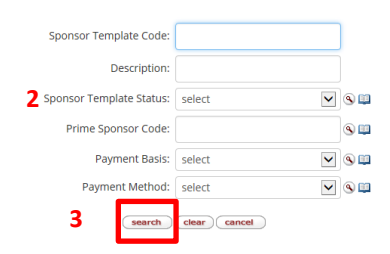

Click on 1) return value next to the appropriate template. If no other applicable template applies to this award, you should select the 2) "default" template. Information populated via a sponsor template can be edited as needed. Click Yes when asked if you are sure you want to apply this Sponsor Template.

|   | 25 items retrieved, | displaying all items. |                         |                         |                    |                                               |                 |
|---|---------------------|-----------------------|-------------------------|-------------------------|--------------------|-----------------------------------------------|-----------------|
| _ | Return Value        | Sponsor Template Code | Description             | Sponsor Template Status | Prime Sponsor Code | Payment Basis                                 | Payment Method  |
|   | return value        | 1 2                   | Default                 | Approved Award          |                    | Cost reimbursement (Resource Related Billing) | Invoice         |
|   | recurrivatue        | 2                     | NIH SNAP                | Approved Award          |                    | Cost reimbursement (Resource Related Billing) | LOC - DHHSP     |
|   | return value        | 3                     | NIH Non-SNAP            | Approved Award          |                    | Cost reimbursement (Resource Related Billing) | LOC - DHHSP     |
|   | return value        | 4                     | NIH T32                 | Approved Award          |                    | Cost reimbursement (Resource Related Billing) | LOC - DHHSP     |
|   | return value        | 5                     | NIH F30, F31 & F32      | Approved Award          |                    | Cost reimbursement (Resource Related Billing) | LOC - DHHSP     |
|   | return value        | 6                     | AFOSR                   | Approved Award          |                    | Cost reimbursement (Resource Related Billing) | Invoice         |
|   | return value        | 7                     | ARO                     | Approved Award          |                    | Cost reimbursement (Resource Related Billing) | Invoice         |
|   | return value        | 8                     | Department of Education | Approved Award          |                    | Cost reimbursement (Resource Related Billing) | LOC - EDUCATION |
|   | return value        | 9                     | DOE                     | Approved Award          |                    | Cost reimbursement (Resource Related Billing) | LOC - ENERGY    |
|   | return value        | 10                    | NSF (PAPP 10-1)         | Approved Award          |                    | Cost reimbursement (Resource Related Billing) | LOC - NSF       |
|   | return value        | 11                    | NSF                     | Approved Award          |                    | Cost reimbursement (Resource Related Billing) | LOC - NSF       |
|   | return value        | 12                    | ONR                     | Approved Award          |                    | Cost reimbursement (Resource Related Billing) | Invoice         |

#### G. Add key project personnel

| Award | Contacts | Commitments | Budget Versions | Payment, Reports & Terms | Special Review | Custom Data | Comments, Notes & Attachments | Award Actions | History | Medusa         |
|-------|----------|-------------|-----------------|--------------------------|----------------|-------------|-------------------------------|---------------|---------|----------------|
| Award | Contacts | Commitments | Budget versions | Payment, Reports & Terms | Special Review | Custom Data | Comments, Notes & Attachments | Award A       | ctions  | ctions History |

Key Personnel that was added to the linked Institutional Proposal are automatically on this panel. If key personnel have changed since the proposal, make sure to add or delete personnel accordingly.

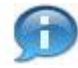

Only individuals with a PI or CO-I role will be given access in the BW to view all sponsored programs under the grant being set up.

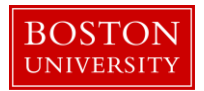

Click on Show/Hide button to open the Key Personnel panel to add key personnel to the parent award document. Enter the employee's user name in the Employee User Name field or click on the 1) Employee User Name Search icon. Once the person has been selected, specify a 2) project role and click 3) Add. If Key Person is selected, the Project Role 4) field becomes a required field. NIH Awards following a Multiple PD/PI model will select PI/Contact, and for the second investigator should select 5) PI Multiple.

| 2V    |                                                                           | e 11. e 11.                                                                |                     |               |                                                                         |                              |                            |                         |
|-------|---------------------------------------------------------------------------|----------------------------------------------------------------------------|---------------------|---------------|-------------------------------------------------------------------------|------------------------------|----------------------------|-------------------------|
| ,<br> | Personnel and                                                             | Credit Split                                                               |                     |               |                                                                         |                              |                            |                         |
| nide  | Key Personnel 🜸                                                           |                                                                            |                     |               |                                                                         |                              |                            |                         |
|       | *Person                                                                   |                                                                            | Un                  | it            | *Project Role                                                           | Office Phone                 | Email                      | Actions                 |
|       | Employee User Name:                                                       |                                                                            | 1 (0)               |               |                                                                         |                              |                            | -                       |
|       |                                                                           |                                                                            |                     |               | 2 Principal Investigator                                                | 7                            |                            | <b>3</b><br>★ add reset |
|       | Non-employee ID:                                                          |                                                                            | 0                   |               |                                                                         |                              |                            |                         |
|       |                                                                           |                                                                            |                     |               |                                                                         |                              |                            |                         |
|       |                                                                           |                                                                            |                     |               |                                                                         |                              |                            |                         |
|       | reennel and Credit Culi                                                   | + /4 \                                                                     |                     | - bida        |                                                                         |                              |                            |                         |
|       | rsonner and credit spir                                                   | (1)                                                                        |                     | * mae         |                                                                         |                              |                            |                         |
| F     | Personnel and                                                             | Credit Split                                                               |                     |               |                                                                         |                              |                            |                         |
|       | Key Personnel 💥                                                           |                                                                            |                     |               |                                                                         |                              |                            |                         |
|       | *Person                                                                   |                                                                            | Uni                 | it            | *Project Role                                                           | Office Phone                 | Email                      | Actions                 |
|       |                                                                           |                                                                            |                     |               |                                                                         |                              |                            |                         |
|       | Employee User Name:                                                       | JENNIFER L KING                                                            |                     |               | Key Person                                                              | <b>Y</b>                     |                            |                         |
| dd    | Non-employee ID:                                                          |                                                                            | 158                 | T PROJECT MAN | AGEMENT * Project Role:                                                 | 617-358-6845                 | II KING@BU.EDU             | topos bbc               |
|       |                                                                           |                                                                            | 9                   |               | _                                                                       |                              | ,                          | 3 and leser             |
|       |                                                                           | IS&T PROJECT MANAGEME                                                      | NT S                |               | 4                                                                       |                              | Jan 1102 001200            | <b>X 000 1696</b>       |
|       |                                                                           | IS&T PROJECT MANAGEME                                                      | NT O                |               | 4                                                                       |                              | ,                          |                         |
|       |                                                                           | IS&T PROJECT MANAGEME                                                      | NT O                |               | 4                                                                       |                              | ,                          | <b>6</b> 00 1636        |
|       |                                                                           | IS&T PROJECT MANAGEME                                                      | NT                  |               | 4                                                                       |                              | ,                          | T OUL LOOK              |
|       |                                                                           | IS&T PROJECT MANAGEME                                                      | NT S                |               | 4                                                                       |                              | ,                          |                         |
| ,     | v Personne                                                                | IS&T PROJECT MANAGEME                                                      | Split               |               | 4                                                                       |                              | ,                          |                         |
|       | y Personne                                                                | I and Credit                                                               | Split               |               | 4                                                                       |                              |                            | * <u>.</u>              |
| h     | y Personne<br>Key Person                                                  | I and Credit                                                               | Split               |               | 4                                                                       |                              | ,                          | 2<br>2<br>2             |
| h     | y Personne<br>Key Person<br>*Person                                       | I and Credit                                                               | Split               |               | 4<br>Unit *Project Role                                                 | Office Phone                 | e Email                    | Actions                 |
| h     | / Personne<br>Key Person                                                  | I and Credit                                                               | Split               |               | 4<br>Unit *Project Role                                                 | Office Phone                 | e Email                    | Actions                 |
| h     | / Personne<br>Key Person<br>*Person<br>Employee User N                    | I and Credit<br>nel *                                                      | NT Split            | •             | 4<br>Unit *Project Role                                                 | Office Phone                 | e Email                    | Actions                 |
| h     | / Personne<br>*Person<br>Employee User N                                  | I and Credit<br>nel *<br>JENNIFER L KI<br>JENNIFER L KI                    | NG NG               | •             | 4 Unit *Project Role IS&T PROJECT PI//Multiple                          | Office Phone                 | e Email                    | Actions                 |
| h     | y Personne<br>Key Person<br>*Person<br>Employee User N<br>Non-employee ID | I and Credit<br>nel *<br>ame: JENNIFER L KI<br>JENNIFER L KI               | NG NG               | 0             | Unit     *Project Role       IS&T PROJECT<br>MANAGEMENT     PI/Multiple | Office Phone<br>617-358-684  | e Email<br>5 JLKING@BU.EDU | Actions                 |
| h     | y Personne<br>Key Person<br>*Person<br>Employee User N<br>Non-employee ID | I and Credit<br>nel *<br>ame: JENNIFER L K<br>JENNIFER L K<br>JENNIFER L K | NG<br>MANAGEN       | MENT          | Unit     *Project Role       IS&T PROJECT<br>MANAGEMENT     PI/Multiple | Office Phone<br>617-358-684  | e Email<br>5 JLKING@BU.EDU | Actions                 |
| h     | y Personne<br>Key Person<br>*Person<br>Employee User N<br>Non-employee ID | I and Credit<br>nel *<br>ame: JENNIFER L K<br>JENNIFER L K<br>JENNIFER L K | NG<br>MG<br>MANAGEN | MENT ©        | Unit     *Project Role       IS&T PROJECT<br>MANAGEMENT     PI/Multiple | Office Phone<br>617-358-6845 | e Email<br>5 JLKING@BU.EDU | Actions                 |

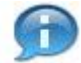

The Multiple PI: function will only appear for applicable NIH sponsors.

On the KcPerson Lookup screen, 1) enter one or more criteria to narrow your results. Click the 2) Search button to view results below the search criteria. To select a person click on 3) return value next to the appropriate person.

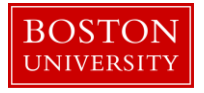

| KcPerson            | Lookupø     |                  |           |               |                      |                 |                 |              |        |              |
|---------------------|-------------|------------------|-----------|---------------|----------------------|-----------------|-----------------|--------------|--------|--------------|
|                     |             |                  |           |               |                      |                 |                 |              | * re   | equired fiel |
|                     |             |                  |           |               |                      |                 |                 |              |        |              |
|                     |             |                  |           | KcPe          | rson ld:             | •               |                 |              |        |              |
|                     |             |                  |           | 1 Last        | Name:                |                 |                 |              |        |              |
|                     |             |                  |           | First         | Name:                |                 |                 |              |        |              |
|                     |             |                  |           | User          | Name:                |                 |                 |              |        |              |
|                     |             |                  |           | Email A       | ddress:              |                 |                 |              |        |              |
|                     |             |                  |           | Office        | Phone:               |                 |                 |              |        |              |
|                     |             |                  |           |               | ●<br>Yes             |                 |                 |              |        |              |
|                     |             |                  |           |               | Active: ONO          |                 |                 |              |        |              |
|                     |             |                  |           |               | O<br>Both            |                 |                 |              |        |              |
|                     |             |                  |           | Hon           | ne Unit:             | ۹ 🕮             |                 |              |        |              |
|                     |             |                  |           | Campu         | s Code:              | ۹               |                 |              |        |              |
|                     |             |                  |           | 2             | search clear cancel  |                 |                 |              |        |              |
|                     |             |                  |           |               |                      |                 |                 |              |        |              |
|                     |             |                  |           |               |                      |                 |                 |              |        |              |
| One item retrieved. |             |                  |           |               |                      |                 |                 |              |        |              |
| Return Value        | KcPerson Id | Full Name        | User Name | Email Address | Directory Department | Directory Title | Office Location | Office Phone | School | Active       |
| noturn value        | 1118916230  | IENINIEED I KING | ilking    | ILKING@BU EDU |                      |                 |                 | 617-358-6845 |        | Voc          |

Repeat Step G to add other key personnel to the project, if necessary.

H. Add Unit Contact (department administrator) to the project.

Click on the Unit Contacts 1) Show/Hide button and enter the department administrator's username in the Employee User Name field or 2) search for the department administrator in the same manner as you searched for key personnel in Step G. Once you select the appropriate department administrator, select either Pre-Award Department Administrator or Post-Award Department Administrator as 3) Project Role. Click 4) Add.

Keep in mind that OSP Administrators are also added to Unit Contacts when the department is not under a certain RA's portfolio (RA not configured to the department and hence not populated in the Central Administration panel).

Unit Contacts added on the parent award will gain view access to all sponsored programs (child awards) in the BW. If necessary, repeat Step H if more than one department administrator needs access.

| Unit | Contacts (0)        | 1 Thide |                   |              |       |         |
|------|---------------------|---------|-------------------|--------------|-------|---------|
| Unit | Contacts            |         |                   |              |       | Ø       |
|      | *Person             | Unit    | *Project Role     | Office Phone | Email | Actions |
| Add  | Employee User Name: | 2       | 3 select          |              |       | add     |
|      |                     |         | sync to lead unit |              |       |         |

П

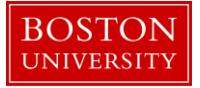

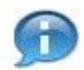

Reminder: If an individual needs to be added to see BW report data, they can be added as an Other Authorized Viewer in the Unit Contacts section.

I. Review and/or edit cost sharing commitments on the award, if applicable.

|  | Award Contacts | Commitments | Budget Versions | Payment, Reports & Terms | Special Review | Custom Data | Comments, Notes & Attachments | Award Actions | History | Medusa |  |
|--|----------------|-------------|-----------------|--------------------------|----------------|-------------|-------------------------------|---------------|---------|--------|--|
|--|----------------|-------------|-----------------|--------------------------|----------------|-------------|-------------------------------|---------------|---------|--------|--|

The Cost-Sharing panel on the Commitments tab is used to enter data related to committed cost-sharing on the project. If cost sharing was entered on the Institutional Proposal at proposal time, the information will be copied over when the Institutional Proposal is linked to this award document.

To add a line of cost sharing, you must at least enter the 2) Cost Sharing Type, 3) Fiscal Year, and the 5) Committed Amount.

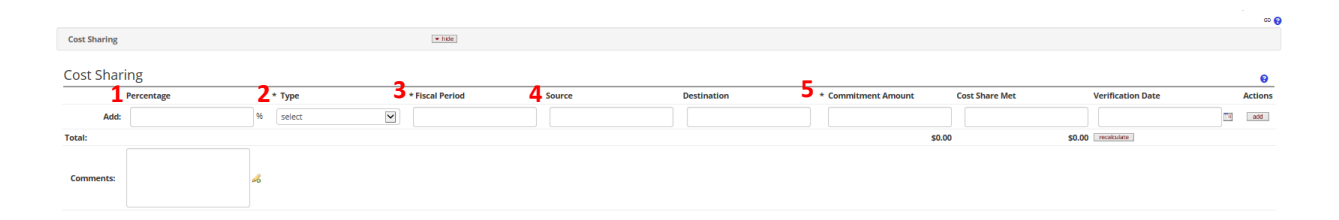

| Data Quality                            | SOP Definition / Use                                                                                                    | Required |
|-----------------------------------------|----------------------------------------------------------------------------------------------------|----------|
| <ol> <li>Cost Share<br/>Type</li> </ol> | This field captures the type of cost-sharing that has been proposed (for example, Mandatory and Voluntary-Committed).                                                                                                    | Yes      |
| 3) Fiscal Year                          | This field captures the fiscal year with which the cost-sharing is associated.                                                                                                    | Yes      |
| 4) Source                               | This field captures the source of the proposed cost-sharing, if known;<br>for example, "departmental funds," "Provost's Office," etc. An account<br>number does not need to be entered, just the name of the unit who<br>will responsible for contributing the cost-sharing. | No       |
| 5) Commitment<br>Amount                 | The Committed amount should only represent the direct costs being cost shared by BU (should not include indirect costs).                                                                                                    | Yes      |

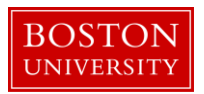

Add multiple lines of cost sharing for each fiscal year and/or different types of cost sharing. When award records including cost-sharing data are interfaced to SAP, the interface will create an additional sponsored program with a budget amount equal to the sum of the cost-sharing values entered on this panel. The cost share of direct costs committed for the entire project (all years) should be included at the time of award set-up.

J. Review the Payment, Reports and Terms tab

Award Contacts Commitments Budget Versions Payment, Reports & Terms Special Review Custom Data Comments, Notes & Attachments Award Actions History Medusa

Click on the Payment and Invoice Panel 1) Show/Hide button to review (and edit if applicable) the information on the panel.

|                          |                          | 1                                            |                      |               |                         | ର 🕄             |
|--------------------------|--------------------------|----------------------------------------------|----------------------|---------------|-------------------------|-----------------|
| Payment & Invol          | ces                      | ► hide                                       |                      |               |                         |                 |
| Payment &                | Invoice                  |                                              |                      |               |                         | Θ               |
|                          | 2                        | Payment Basis: Cost reimbursement (Resou 💟 🤹 |                      | 3             | Payment Method: Invoice |                 |
|                          | 4 Docum                  | nent Funding ID:                             |                      | •             |                         |                 |
| Payment & Inv            | voice Requirements (0) 🚸 |                                              |                      |               |                         |                 |
|                          | * Payment Type           | 6 Frequency                                  | Frequency Base       | OSP File Copy | Due Date                | Action          |
| Add:                     | select                   | select                                       | s 7 select Secondary | No            | <b>9</b>                | * asti<br>reset |
| Invoice<br>Instructions: | 8                        |                                              |                      |               |                         |                 |

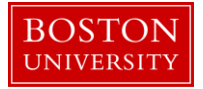

| Data Quality      | SOP Definition / Use                                                  | Required    |
|-------------------|-----------------------------------------------------------------------|-------------|
| 2) Payment Basis  | This field captures SAP Billing Rule:                                 | Yes         |
|                   | Cost-Reimbursement (Resource Related Billing): This value is          |             |
|                   | selected when the university will bill the sponsor for reimbursement  |             |
|                   | for expenses incurred.                                                |             |
|                   | Milestone: This value is selected when (a) the university will bill   |             |
|                   | against a predetermined payment schedule, or (b) when payment is      |             |
|                   | tied to the completion of a technical milestone.                      |             |
|                   | Manual: This value is selected only when specifically directed by     |             |
|                   | PAFO to do so.                                                        |             |
| 3) Payment        | This field captures the method by which the University will receive   | Yes         |
| Method            | payment for this project. The method of payment can be set to a       |             |
|                   | particular agency's Letter of Credit, the requirement (or non-        |             |
|                   | requirement) to send the sponsor an invoice, or whether an advance    |             |
|                   | payment was requested.                                                |             |
| 4) Document       | This field captures the Document Number found on a federal notice     | Conditional |
| Funding ID        | of grant award, for example MH123456 for an NIH award. It can also    |             |
|                   | be used to capture a Purchase Order (PO) number when the              |             |
|                   | Payment Method = Invoice.                                             |             |
| 5) Payment Type   | If invoice is selected as the method of payment, this field captures  | Conditional |
|                   | the specific invoice form to be used.                                 |             |
| 6) Frequency      | This field captures the invoice frequency.                            | Conditional |
|                   |                                                                       |             |
| 7) Frequency Base | This field captures the date from which the system will calculate the | Yes         |
|                   | due dates of reports if they must be submitted on a set frequency     |             |
|                   | (for example, quarterly).                                             |             |
|                   |                                                                       |             |
| 8) Invoice        | This field is used to capture additional comments found in the Notice | No          |
| Instructions      | of Award to assist PAFO with the billing process.                     |             |
|                   |                                                                       |             |
|                   |                                                                       |             |
|                   |                                                                       |             |

If the Payment Method is set to Invoice, complete the Payment Type, Frequency and Invoice Instructions (if applicable). Click 9) Add to insert add the payment type form to the record.

The payment type and frequency will be transmitted to SAP. Only one payment type should be added to the record as the schedule of payments will be maintained in SAP. As a result, the Award Payment Schedule subpanel should not be completed.

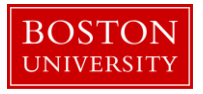

### K. Complete the Additional Financial Information subpanel.

| Additional Financial Information |       |                                 |                   |  |
|----------------------------------|-------|---------------------------------|-------------------|--|
| 1 AVC Indicator:                 | 125%  | Interest Earned:                | Return to sponsor |  |
| 2 A133 Cluster:                  | Major | Interest Earned Account Number: |                   |  |
| 3 Fringe not allowed:            |       | 4 Stepped Up Rate:              | N/A 💌             |  |
| Program Income:                  | No    | BU/BMC FA Split:                | No                |  |
| Stock Award:                     | No    | Foreign Currency Award:         | No                |  |
| NCE Notification Date:           |       |                                 |                   |  |

The Additional Financial Information subpanel contains additional data elements that have been added to KCRM to capture information required for BU reports and SAP. Complete all fields that apply.

| Dat | ta Quality            | SOP Definition / Use                                                                                                    | Required |
|-----|-----------------------|----------------------------------------------------------------------------------------------------|----------|
| 1)  | AVC Indicator         | The AVC Indicator has been turned off in SAP, hence this field does not currently need to be completed                                                                                                    | No       |
| 2)  | A-133                 | When the award activity type is <i>Research</i> or <i>Training</i> , this field should be set to "Major." Awards with any other activity type should be set to "Non-Major."                                                                                                    | Yes      |
| 3)  | Fringe not<br>allowed | This field is used to indicate if the sponsor does not pay fringe<br>benefits. If the sponsor accepts fringe benefit charges the checkbox<br>should be clear.                                                                                                    |          |
| 4)  | Stepped Up<br>Rate:   | This field is used when the award is subject to a negotiated federal<br>rate agreement in which the rate changes during the life of the award.<br>Under this circumstance, select the appropriate rate agreement from<br>the drop down list. Selecting a value from this drop-down list will<br>trigger the application of a specific code in SAP that allows the rate to<br>increase in accordance with the rate agreement. If a value is not<br>selected from this drop-down list, the rate will remain constant over<br>the life of the award. |          |
| 5)  | BU/BMC F&A<br>Split   | If the F&A for this award will be split between Boston University and<br>Boston Medical Center, this field should be set to "Yes." The default<br>value for this field is "No." This field is not used by the Set- Up team.                                                                                                    |          |

#### L. Review and/or edit reports due to sponsor

Click on Reports 1) Show/Hide button to review (and edit if applicable) the 2) reports due to sponsor. For all 7) report classes applicable to the particular award, review, delete or 6) add required reports(s) by selecting the 3) report from the drop-down list of report types, as well as the 4) frequency and 5) frequency base.

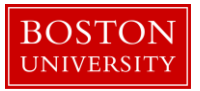

|        | 3 * Report Type                                                              | 4 Frequency               |     | 5 Frequency Base                             |    | OSP File Copy | Due Date | 6 Action  |
|--------|------------------------------------------------------------------------------|---------------------------|-----|----------------------------------------------|----|---------------|----------|-----------|
| Add:   | select 💟 🕏                                                                   | select                    | ▼ 🕏 | Base Date: MM/DD/YYYY                        | No |               |          | add reset |
|        | Final Report (Final Report) 🕑 🤹                                              | 90 days after anniversary | ▼ 🕏 | Obligation Start Date Base Date: Unavailable | No |               |          | delete    |
| 1      | <ul><li>show Recipients (0) *</li><li>show Details - Report Tracki</li></ul> | ng                        |     |                                              |    |               |          |           |
| ▶ show | 🛛 Financial (0) 🐇                                                            |                           |     |                                              |    |               |          |           |
| ▶ show | 🖉 Procurement (0) 🐇                                                          |                           |     |                                              |    |               |          |           |
|        |                                                                              |                           |     |                                              |    |               |          |           |
| ▶ show | 🖉 Property (0) 🗰                                                             |                           |     |                                              |    |               |          |           |

If a report is due more than once, the system will generate the schedule in the Details subpanel, including due dates for each, when the report is 6) added.

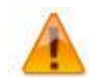

7

Kuali Research requires that at least one required report be entered for each award record.

M. Review and/or edit terms applied to the award

Click on Terms 1) Show/Hide button to review (and edit if applicable) the 2) terms applied to award. Set-Up staff will use the *Terms* panel to highlight important terms and conditions of the award, as well as any special award restrictions. The types of terms are separated by subpanels (categories) as seen in the figure below.

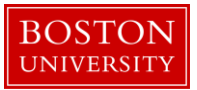

| Terms  | 1 Thide                                                                        |               |
|--------|--------------------------------------------------------------------------------|---------------|
| Term   |                                                                                | 0             |
| ▼ hide | Referenced Document Terms (1) 🌞                                                | U             |
|        | Code                                                                           | Actions       |
| Add:   | © 3                                                                            | 4 * add reset |
| 1      | 125: Please see sponsor documentation for any applicable terms and conditions. | delete        |
| ▶ show | Invention Terms (1) 💥                                                          |               |
| ► show | Prior Approval Terms (1) 🌸                                                     |               |
| ► show | Property Terms (1) 🌞                                                           |               |
| ▶ show | Publication Terms (1) 🌞                                                        |               |
| ▶ show | Equipment Approval Terms (1) 🌸                                                 |               |
| ▶ show | Rights In Data Terms (1) 🌟                                                     |               |
| ▶ show | Subaward Approval Terms (1) 🖌                                                  |               |
| ▶ show | Travel Restrictions Terms (1) 🌞                                                |               |
| ▶ show | Special Award Restrictions Terms (1) 🖌                                         |               |
|        | sync to template                                                               |               |

To insert and additional term under any category subpanel, click on the Show/Hide button. Click on the 3) search icon to navigate to the Sponsor Terms Look up screen.

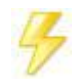

You may bypass the Kuali Lookup screen if the unique identifier for the field is known. In this case enter the code number and click 4) Add

On the 1) Sponsor Term Look up screen, the 2) term category will already be selected for you. Click 3) the search button to view all terms under that term type or enter additional criteria to narrow your results.

| 1<br>Sponsor Term Lookupo | L                                                                                   |                          | * required field |
|---------------------------|-------------------------------------------------------------------------------------|--------------------------|------------------|
|                           | Sponsor Term ld:<br>Code:                                                           |                          |                  |
|                           | <ol> <li>Sponsor Term Type Code:</li> <li>Description:</li> <li>3 search</li> </ol> | Referenced Document Term |                  |

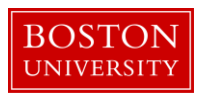

The results of the search appear directly below the look up screen. 1) Select the appropriate term(s) to add to the project and click on 2) return selected.

| Viewing r  | ows 1 to 79                 |                |                                       | 2                                                                      |
|------------|-----------------------------|----------------|---------------------------------------|------------------------------------------------------------------------|
| select all | from all pages deselect all | from all pages | select all from this page deselect al | I from this page) return selected                                      |
| Select?    | Sponsor Term Id             | Code           | Sponsor Term Type Code                | Description                                                            |
|            | Ð                           | <b>H</b>       | Ð                                     |                                                                        |
|            | 375                         | 69             | 1                                     | Converted Record. Please refer to sponsor award documentation for any  |
|            | 431                         | 125            | 1                                     | Please see sponsor documentation for any applicable terms and conditio |
|            | 436                         | 130            | 1                                     | NSF Proposal and Award Policies and Procedures Guide, NSF 11-1 (Oct 20 |
|            | 437                         | 131            | 1                                     | RTC Prior Approval and Other Requirements Matrix (10/1/08): http://www |
|            | 441                         | 135            | 1                                     | USAMRAA award notice                                                   |
|            | 442                         | 136            | 1                                     | USAMRAA Research Terms and Conditions Agency Specific Requirements (US |
|            | 452                         | 146            | 1                                     | NSF F.L."Administration of NSF Conference or Group Travel Award Grant  |
|            | 458                         | 152            | 1                                     | NIH Grants Policy Statement: http://grants1.nih.gov/grants/policy/nihg |

Once return value button has been pressed, the term will be added to the system as seen in the first figure of section M of this document.

| Data Quality      | SOP Definition / Use                                                   | Required |
|-------------------|------------------------------------------------------------------------|----------|
| Special Award     | Set-Up staff will use this term type to indicate: (1) A restriction on | Yes      |
| Restriction Terms | any specific budget category. Selecting a term prohibiting             |          |
|                   | expenditures in a specific budget category (term codes 82-119) will    |          |
|                   | result in the shut-off of that category in SAP.                        |          |

**Reference** the Payment, Reports and Terms User Guide for more detailed information on terms. The KCRM Field List Definition Workbook also contains a list of all terms under each category. KCRM requires that at least one term be entered for each category. If there is no applicable term for a particular term type, the default value of "Please review award document for any applicable terms and conditions" can be added to the appropriate category.

N. Complete the Special Review panel.

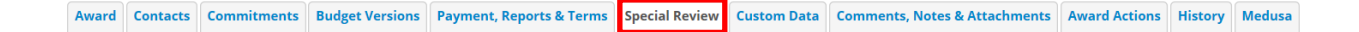

A special review refers to a grant award that requires additional review by an institutional committee or official (e.g. awards that include the use of human participants in research). The Special Review page is where you input relevant research compliance-related information and other special permissions that may be relevant to the specific project.

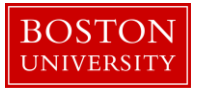

| -    |             |                   | 7        |                    |                     |               |                 |             | Ð       |
|------|-------------|-------------------|----------|--------------------|---------------------|---------------|-----------------|-------------|---------|
| Spec | ial Review  | ▼ hide            |          |                    |                     |               |                 |             |         |
| Spe  | cial Review |                   |          |                    |                     |               |                 |             | 0       |
|      | * Type      | * Approval Status |          | Protocol<br>Number | Application<br>Date | Approval Date | Expiration Date | Exemption # | Actions |
|      | 1           | 2                 |          |                    |                     |               |                 |             | 3       |
|      | select      | ▼ select          | <b>~</b> |                    |                     |               |                 | E1<br>E2    | add     |
| Add: |             |                   |          |                    |                     |               |                 | E3          | •       |
|      | Comme       | nts:              | B        |                    |                     |               |                 |             |         |
|      |             |                   |          |                    |                     |               |                 |             |         |
|      |             |                   |          | save               | reload close        | )             |                 |             |         |

Select the 1) Special Review Type, the 2) Approval Status, and enter any applicable information in the remaining fields. If the Approval Status is set to Approved, the Protocol Number and Approval Date become required fields. Click 3) Add to insert a special review item in the system. Add subsequent lines as necessary.

O. Complete the Custom Data tab.

| Award | Contacts | Commitments | Budget Versions | Payment, Reports & Terms | Special Review | Custom Data | Comments, Notes & Attachments | Award Actions | History | Medusa |  |
|-------|----------|-------------|-----------------|--------------------------|----------------|-------------|-------------------------------|---------------|---------|--------|--|
|-------|----------|-------------|-----------------|--------------------------|----------------|-------------|-------------------------------|---------------|---------|--------|--|

The Custom Data tab contains nine panels, Center Affiliation, Fellowships, General, International Research, Location of Research, Project Relationships, Space, Clinical Trial Information, and Legacy Identifiers. Complete all fields that apply to the award.

|                            |               | و مە |
|----------------------------|---------------|------|
| Center Amiliation          | ▶ snow        |      |
| Fellowships                | > show        |      |
|                            |               |      |
| General                    | ▶ show        |      |
|                            |               |      |
| International Research     | ▶ show        |      |
|                            |               |      |
| Location of Research       | <b>F</b> show |      |
|                            |               |      |
| Project Relationships      | F show        |      |
| f                          | Taken         |      |
| space                      | <b>x</b> 2100 |      |
| Clinical Trial Information | ) show        |      |
|                            |               |      |
| Legacy Identifiers         | I show        |      |
|                            |               |      |
|                            | and terrar    |      |

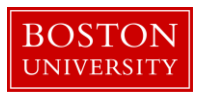

| Data Quality                                         | SOP Definition / Use                                                                                                    | Required |
|------------------------------------------------------|----------------------------------------------------------------------------------------------------|----------|
| <ol> <li>Previous Competitive<br/>Segment</li> </ol> | If the proposal is a renewal, the 1) Previous Competitive<br>Segment lookup should be used to identify the Award<br>document that represents the parent of the previous<br>segment. |          |

P. Complete the Comments, Notes and Attachments tab

Award Contacts Commitments Budget Versions Payment, Reports & Terms Special Review Custom Data Comments, Notes & Attachments Award Actions History Medusa

Set-Up staff will use the Comments, Notes and Attachments tab to add comments about the award that are necessary to clarify or augment existing information about the entire award or a specific transaction within the award.

Click on the 1) Show/Hide button of the Comments panel. The 2) comments panel contains two subpanels to enter two different types of comments: General Comments and Fiscal Report Comments. Enter specific transaction comments in the 3) space provided. These comments are viewed by the research community as they are printed on the BU Account Notification sheets that are sent to the PI and departments at time of award. In addition to specific transaction comments, add any comments that should be highlighted for the PI/DA that pertain to life of the award.

|                      |            |                |         | ~ 6 |
|----------------------|------------|----------------|---------|-----|
| Comments             |            | ▼ hide         |         |     |
| Comments             |            | -              |         | 8   |
| ► hide General Con   | nments     |                |         |     |
| Comments             |            |                | Actions |     |
| 3                    | æ          |                |         |     |
| ► hide Fiscal Report | t Comments |                |         |     |
| Comments             |            |                | Actions |     |
|                      | ß          |                |         |     |
|                      |            | sync to templa | te      |     |

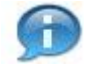

Keep in mind that the comments on this version will appear on the Award Notification, but a history of all comments (across versions) can be viewed by clicking on View History.

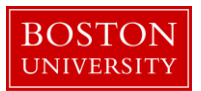

## Q. Upload Notice of Award and other attachments

The Attachments panel is used to upload Notice of Awards from the sponsor and other key documents pertaining to the award such as sponsor approved budgets and internal cost sharing budgets. 1) Select the appropriate attachment type, 2) enter an attachment description 3) browse for file in the Research\$/BUSP/KCRM share drive and 4) click Add.

| Attachments (1)       |                  | ▼ hide          |       |                 |   |                        |              |
|-----------------------|------------------|-----------------|-------|-----------------|---|------------------------|--------------|
| Add Attachment        |                  |                 |       |                 |   |                        | Ø            |
| Last Update:          | Update By:       | 1 * Attachment  | Туре: | 2 Description:  |   | <b>3</b> File Name:    | Actions      |
| Add:                  |                  | select          |       |                 | æ | Browse                 | <b>4</b> add |
| 1 10/27/2016 10:33 AM | REILLY, MEGHAN E | Notice of Award | Not   | tice of Award 🔿 |   | 😻 Notice of Award.docx | view delete  |
|                       |                  |                 | save  | reload close    |   |                        |              |

| Data Quality       | SOP Definition / Use                                                                                                    | Required |
|--------------------|----------------------------------------------------------------------------------------------------|----------|
| 1) Attachment Type | Select appropriate attachment type.                                                                                                    | Yes      |
| 2) Description     | An attachment description is populated to help Set-Up,<br>OSP and PAFO RAs identify the different attachments<br>uploaded to an award document throughout the life of<br>an award. Standard should be: Today's date: Transaction<br>Type Dollar Amount (if applicable) obligated end date" | Yes      |
| 3) File Name       | Browse to select the document to be attached.                                                                                                    | Yes      |

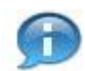

All attachments are uploaded in the Parent Award document.

#### R. Validate the award document

Award Contacts Commitments Budget Versions Payment, Reports & Terms Special Review Custom Data Comments, Notes & Attachments Award Actions History Medusa

The Data Validation Panel is where you can activate a validation check to determine if any errors exist or there is incomplete information on the Award document. Click on the 1) Turn on Validations button to view any errors or warning in the record.

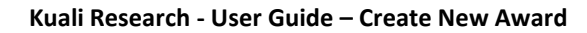

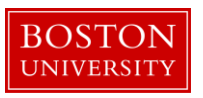

|                                                                                                |                                                               | © ©      |
|------------------------------------------------------------------------------------------------|---------------------------------------------------------------|----------|
| Data Validation                                                                                | ▼ hide                                                        |          |
| Data Validation                                                                                |                                                               | Ð        |
|                                                                                                |                                                               | <b>U</b> |
| You can activate a Validation check to determine any errors or incomplete in                   | ormation. The following Validations types will be determined: |          |
| <ul> <li>errors that prevent submission into routing</li> </ul>                                |                                                               |          |
| <ul> <li>warnings that serve as alerts to possible data issues but will not prevent</li> </ul> | submission into routing                                       |          |
| <ul> <li>errors that prevent submission to grants.gov</li> </ul>                               |                                                               |          |
|                                                                                                | 1 turn on validation                                          |          |

The system will indicate whether or not there are errors or validations present directly below the turn on validations button. If errors or validations exist, the system will provide you with a link (FIX Button) to the tab (page) where the missing data is required.

Once there are no validations or errors present, the record is ready to be finalized.

S. Finalize the Parent Award document.

To finalize the parent award, click on the 1) Submit button found on the Document Action Command buttons found at the bottom of the page.

|                   |                                                                  | ಿ 🚱 |
|-------------------|------------------------------------------------------------------|-----|
| Data Validation   | Eshow .                                                          |     |
| Hierarchy Actions | ) Show                                                           |     |
| Print             | F show                                                           |     |
| Ad Hoc Recipients | Fahow                                                            |     |
| Route Log         | kthow                                                            |     |
| Super User Action | ) abow                                                           |     |
| Transmit to SAP   | National 1                                                       |     |
|                   | send notification submit save reload blanket approve close cance |     |

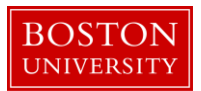

п

### Kuali Research Document Action Command Buttons Definitions

Submit Moves the document (through workflow) to the next step in the process. Once a document is submitted, it remains in 'ENROUTE' status until all approvals have taken place. If there is no workflow for a specific document, the submit button works the same as Blanket Approve. Allows the initiator of a document to save their work and close the document. Save The document may be retrieved from the initiator's Action List for completion and routing at a later time. Bypasses all subsequent levels steps in the process and immediately moves a Blanket document to final status. Anyone who would normally have received the Approve document for approval receives an Acknowledgement request instead. This action may only be taken by an Administrator. This Action Command Button is not currently used by BU. Signifies that you wish to exit the document. The system displays a message Close asking you if you want to save the document before closing. No changes to Action Requests, Route Logs or document status occur as a result of a Close action. If you initiate a document and close it without saving, it is the same as canceling that document. Denotes that the document is void and should be disregarded. Canceled Cancel documents cannot be modified in any way and do not route for approval. They may be copied, however, to a new document.